## TARIM VE ORMAN BAKANLIĞI KURUM KULLANICISI

## KOOPBİS YETKİLİSİ TANIMLANMASI İŞLEMİ

| 🕐 T.C. TARIM VE ORMAN BAKANLIĆ 🗙 🌘 🧕                                                 | Koopbis   Kooperatif Bilgi Sistemi 🗙 🕂                                               |                                                  |                                                   | ✓ - □ ×                                            |  |  |  |  |
|--------------------------------------------------------------------------------------|--------------------------------------------------------------------------------------|--------------------------------------------------|---------------------------------------------------|----------------------------------------------------|--|--|--|--|
| 🗧 🔶 C 🔒 koopbis.ticaret.gov.tr/app/kooperatif/kooperatif-islemleri/koopbis-yetkilisi |                                                                                      |                                                  |                                                   |                                                    |  |  |  |  |
| koop bis «                                                                           |                                                                                      | Mevcut Ortak Sayısı<br>O                         | Görevde Olan Y.K. Üye Sayısı<br>6                 | Görevde Olan D.K. Üye Sayısı<br>3                  |  |  |  |  |
| Hızlı Gezinme                                                                        | 🛱 Son Genel Kurul Tarihi -                                                           |                                                  |                                                   |                                                    |  |  |  |  |
|                                                                                      | O BURDUR                                                                             |                                                  |                                                   |                                                    |  |  |  |  |
| 🔄 🛛 Ana Sayfa                                                                        | 🚞 Tescil Tarihi 02/06/2021                                                           |                                                  |                                                   |                                                    |  |  |  |  |
| Kooperatif                                                                           |                                                                                      |                                                  |                                                   |                                                    |  |  |  |  |
| ्री Duyurular                                                                        | 🖻 Kooperatif Kartı 🖹 Anasözleşme 🖹 Ortaklar 🏲 Organlar 🖹 Üst Kuruluş Temsilcileri (l | Delege) 🕒 Koopbis Yetkilisi 🖻 İdari/Mali Durum 🍯 | Genel Kurul 🖺 Genel Kurul Birleştirme 🖺 Denetim 🗂 | Denetçi 🛅 Destek                                   |  |  |  |  |
| Rapor Sorgulama                                                                      | Ara_                                                                                 | <b></b>                                          |                                                   | Q                                                  |  |  |  |  |
| 🚴 Kooperatifçilik Eğitimi                                                            |                                                                                      |                                                  |                                                   |                                                    |  |  |  |  |
| 八 Temsilci Modulü                                                                    | ✓ Gelişmiş filtreleri göster                                                         |                                                  |                                                   |                                                    |  |  |  |  |
| J Dış Denetçi Eğitim Modülü                                                          | Halen Görevde Olan Vekiller                                                          |                                                  |                                                   | + Koopbis Yetkilisi Ekle                           |  |  |  |  |
| Ayarlar Modülü                                                                       |                                                                                      |                                                  |                                                   |                                                    |  |  |  |  |
| ့ Referans Yönetimi                                                                  | Ad, Soyad, Başlangıç Tarihi 🗸 Kepsini Göste                                          | r X Hepsini Gizle 🕅 Temizle                      |                                                   |                                                    |  |  |  |  |
| 🛆 Hata Bildirim                                                                      | İşlemler Ad Soyad                                                                    | Başlangıç Tari                                   | ihi                                               |                                                    |  |  |  |  |
| Anasözleşme Yönetimi                                                                 |                                                                                      |                                                  | 0 Vekilden 0 ile 0 arası o                        | jösteriliyor « < 1 → » 10 ¥                        |  |  |  |  |
| Denetim                                                                              | Görevden Ayrılan Vekiller                                                            |                                                  |                                                   |                                                    |  |  |  |  |
| Dış Denetçi Yönetim<br>Modülü                                                        | Ad Soyad, Soyad, Başlangıç Tarihi, Bitiş Tarihi 🗸 🗸 Hepsini Göste                    | r K Hepsini Gizle V Temizle                      |                                                   |                                                    |  |  |  |  |
| 🕅 Hukuk                                                                              |                                                                                      |                                                  |                                                   |                                                    |  |  |  |  |
| İstatistik Verileri                                                                  | İşlemler Ad Soyad                                                                    | Başlangıç Tarihi                                 | Bitiş Tarihi                                      |                                                    |  |  |  |  |
| Raporlar                                                                             |                                                                                      | /                                                | 0 ayrılan vekilden 0 ile 0 arası <u>c</u>         | jösteriliyor « ( 1 ) 》 10 ~                        |  |  |  |  |
| <ul> <li>Sorgulama</li> </ul>                                                        |                                                                                      |                                                  |                                                   |                                                    |  |  |  |  |
| Yönetim >                                                                            |                                                                                      |                                                  |                                                   |                                                    |  |  |  |  |
| https://koopbis.ticaret.gov.tr/app/kooperatif/kooper                                 | atif-islemleri/koopbis-yetkilisi                                                     |                                                  |                                                   | •                                                  |  |  |  |  |
| 🕂 🔎 Ara                                                                              | 👥 🕫 🗖 🖸 🖸 🗿 💷                                                                        |                                                  |                                                   | - <sup>15-27</sup><br>ごろ Gūneşli ヘ 記 ⑴ 5.07.2023 号 |  |  |  |  |

"KOOPBİS Yetkilisi" butonu tıklanır. "KOOPBİS Yetkilisi Ekle" butonu tıklanır.

| 🕐 T.C. TARIM VE ORMAN BAKANLIC 🗙 🧕 | Koopbis   Kooperatif Bilgi Sistemi 🗙 🕂          |                              |                              |                                    | v – 🗆                        | × |
|------------------------------------|-------------------------------------------------|------------------------------|------------------------------|------------------------------------|------------------------------|---|
| ← → C 🔒 koopbis.ticaret.gov.tr     | r/app/kooperatif/kooperatif-islemleri/koopbis-y | retkilisi                    |                              |                                    | G 🖻 🖈 🔲 😩                    | : |
| kooo bis «                         |                                                 | I U SULAIVIA                 |                              | Y.K. Üye Sayısı                    | Görevde Olan D.K. Üye Sayısı | * |
| kooperatif bligi sistemi           | (K) KURULUŞ                                     | Koopbis Yetkilisi Ekle       | Ekran Kodu: KY-CRT-0013      | ×                                  | 3                            |   |
| Hızlı Gezinme                      | Son Genel Kurul Tarihi -                        | T.C. Kimlik No *             | Acl *                        | -                                  |                              |   |
| 🔄 🛛 Ana Sayfa                      | Tescil Tarihi 02/06/2021                        |                              |                              |                                    |                              |   |
| Kooperatif                         |                                                 | Soyad *                      | Anne Adi *                   |                                    |                              |   |
| ्राः Duyurular                     | 🖹 Kooperatif Kartı 🖺 Anasözleşme 🖺 C            |                              |                              | irleştirme 🖺 Denetim 🖹 I           | Denetçi 🖹 Destek             |   |
| Rapor Sorgulama                    | Arg                                             | Baba Adı *                   |                              |                                    |                              |   |
| چ Kooperatifçilik Eğitimi          |                                                 |                              |                              |                                    |                              |   |
| 🙏 🛛 Temsilci Modulü                | ✓ Gelişmiş filtreleri göster                    | Doğum Tarihi *               | Görev Durumu *               |                                    |                              |   |
| Dış Denetçi Eğitim Modülü          | Halen Görevde Olan Vekiller                     |                              | Seçim Yapınız                | ~                                  | + Koopbis Yetkilisi Ekle     |   |
| 🔅 Ayarlar Modülü                   |                                                 | Göreve Başlama Tarihi *      |                              |                                    |                              |   |
| 🕺 Referans Yönetimi                | Ad, Soyad, Başlangıç Tarihi                     | /                            |                              |                                    |                              |   |
| 🛆 Hata Bildirim                    | İşlemler Ad                                     | E-posta                      | Cep Telefonu *               |                                    |                              |   |
| Anasözleşme Yönetimi               |                                                 |                              |                              | 0 Vekilden 0 ile 0 arası g         | jösteriliyor « < 1 > >> 10 ¥ |   |
| Denetim                            | Görevden Ayrılan Vekiller                       | Yönetim Kurulu Karar Tarihi* | Yönetim Kurulu Karar Sayısı* |                                    |                              |   |
| Dış Denetçi Yönetim<br>Modülü      | Ad Sound, Sound, Baslandus Tarihi, Bitir        | 1 1                          |                              |                                    |                              |   |
| 📆 Hukuk                            | Au Suyau, Suyau, Başıangıç Tanın, biti:<br>     |                              |                              | aydet                              |                              |   |
| 🛒 İstatistik Verileri              | İşlemler Ad                                     | Soyau                        | Daşidiyiç terilir            | Bitiş Tarihi                       |                              |   |
| 👯 Raporlar                         |                                                 |                              |                              | 0 ayrılan vekilden 0 ile 0 arası g | jösteriliyor « < 1 > » 10 ¥  |   |
| Sorgulama                          |                                                 |                              |                              |                                    |                              |   |
| Yönetim >                          |                                                 |                              |                              |                                    |                              |   |
| 📫 🔎 Ara                            | 🐜 🖬 🗖 💼 🚺                                       | i 🔿 💷                        |                              |                                    |                              | 1 |

Açılan kutuda Kooperatif Yönetim Kurulunun gönderdiği Yönetim Kurulu Kararında belirtilen bilgiler ilgili boşluklara yazılarak "Kaydet" butonu tıklanır. Bu işlem Yönetim Kurulu kararında belirtilen kişiler için ayrı ayrı yapılır.